# Sage Portal Ihr Kundenportal

Handbuch und Wissenswertes

Stand November 2022

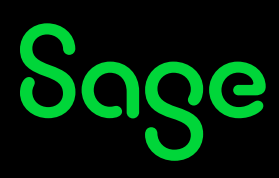

## Inhaltsverzeichnis

| 1   | Was ist das Sage Portal?                       | 3  |
|-----|------------------------------------------------|----|
| 2   | Registrierung und Anmeldung                    | 4  |
| 2.1 | Ich habe noch keinen Sage Portal-Account       | 4  |
| 2.2 | Anmelden mit meinem Sage Portal-Account        | 9  |
| 3   | Die Rolle des Administrators im Sage Portal    | 11 |
| 3.1 | Der Administrator                              |    |
| 3.2 | Benutzerzugänge verwalten                      | 11 |
| 3.3 | Aktiver Zugriff auf Seite "Benutzer verwalten" | 13 |
| 3.4 | Suche nach Benutzer                            | 14 |
| 3.5 | Berechtigungen                                 | 15 |
| 3.6 | User sperren                                   | 16 |
| 3.7 | User löschen                                   | 17 |
| 3.8 | Passwort vergessen                             | 18 |
| 3.9 | Protokoll                                      | 20 |

# 1 Was ist das Sage Portal?

Das Sage Portal ist ein Webportal von Sage für seine Kunden. Um Zugang zum Sage Portal zu erhalten, muss man sich einmalig registrieren, wobei die Registrierung als auch die Nutzung des Sage Portals kostenlos ist. Mehrere bzw. alle Mitarbeiter eines Unternehmens, welche die Software von Sage im Einsatz haben, können sich individuell im Sage Portal registrieren. Hierzu finden Sie mehr Informationen im Kapitel 2 "Registrierung und Anmeldung".

Im Sage Portal selbst, finden registrierte Nutzer Zugang zu vielen attraktiven Inhalten, wobei die Inhalte von Kunde zu Kunde variieren.

Je nachdem, welche Softwarelösung ein Kunde von Sage nutzt und ob ein Kunde direkt von Sage oder von einem Sage Fachhandelspartner betreut wird, variieren die zur Verfügung stehenden Inhalte.

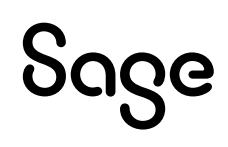

## 2 Registrierung und Anmeldung

#### 2.1 Ich habe noch keinen Sage Portal-Account

Starten Sie einen Internet-Browser Ihrer Wahl und geben Sie www.sage.com in die Browser-Adresszeile ein.

Anschließend klicken Sie auf der Seite oben rechts Login > "Sage Portal".

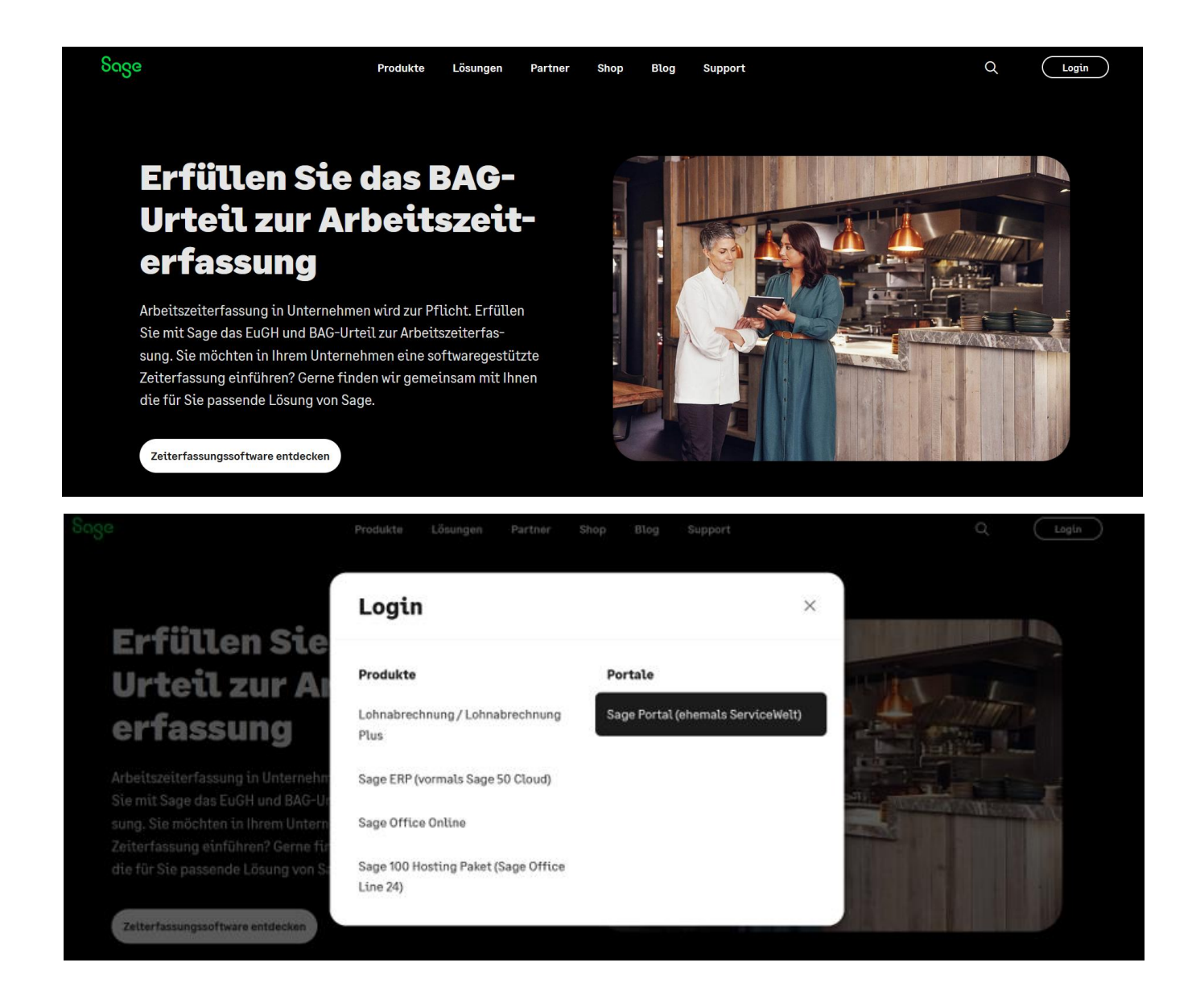

Sage

|            | ნივო                   |   |
|------------|------------------------|---|
| Anme       | elden                  |   |
| E-Mail     |                        |   |
| Passwort   |                        |   |
|            | Anmelden               | 0 |
| Passwort v | ergessen?              |   |
| Neuer Benu | itzer? Konto erstellen |   |

Gehen Sie nun auf den Link "Konto erstellen".

Erfassen Sie Ihre persönlichen Daten.

|                               | Sage                                                      |
|-------------------------------|-----------------------------------------------------------|
| Erste                         | llen Sie Ihr Konto                                        |
| Mit Ihrem Sag<br>und Services | ge-Konto haben Sle Zugriff auf alle Produkte<br>von Sage. |
| E-Mail                        |                                                           |
| Vorname                       |                                                           |
| Nachname                      |                                                           |
| Passwort                      |                                                           |
|                               | ©                                                         |
| Passwort be                   | stätigen                                                  |
|                               | Q                                                         |
|                               |                                                           |
|                               | Registrieren                                              |

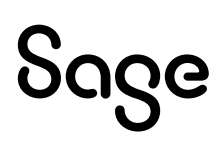

Mit Klick auf "Registrieren" erhalten Sie, auf die von Ihnen angegebene E-Mail-Adresse, einen Bestätigungscode. Der Bestätigungscode wird nun auf der Seite eingetragen und mit Klick auf "Weiter" wird Ihre Sage ID erstellt.

| Sage                                                                                                    |
|----------------------------------------------------------------------------------------------------|
| Verifizieren Sie Ihre E-Mail-<br>Adresse                                                                                                    |
|                                                                                                    |
| Hallo                                                                                                    |
| danke, dass Sie sich bei Sage registriert haben. Ihr Konto ist fast fertig<br>eingerichtet, wir müssen nur noch sicherstellen, ob Sie Zugriff auf diese<br>E-Mail-Adresse haben. |
| Geben Sie bitte den Verifizierungscode auf der entsprechenden Seite ein.                                                                                                    |
| Ihr Code lautet:                                                                                                    |
| Wenn diese Anfrage nicht von Ihnen kommt, <u>kontaktieren Sie den Sage-</u>                                                                                                    |
| Support.                                                                                                    |
| Hilfe zum Einrichten Ihres Sage-Kontos <u>finden Sie in unseren Hilfe-</u><br>Artikeln.                                                                                          |
| Viele Grüße                                                                                                    |
| Sage                                                                                                    |

Nachdem der Code eingegeben wurde, gelangen Sie wieder auf die Anmeldeseite. Hier können Sie nun einen bestehenden alten Benutzerzugang (ehemals Servicewelt) mit Ihrer angelegten Sage ID verknüpfen.

Geben Sie hierzu rechts den Benutzername und das Passwort ein und klicken auf "Jetzt verknüpfen".

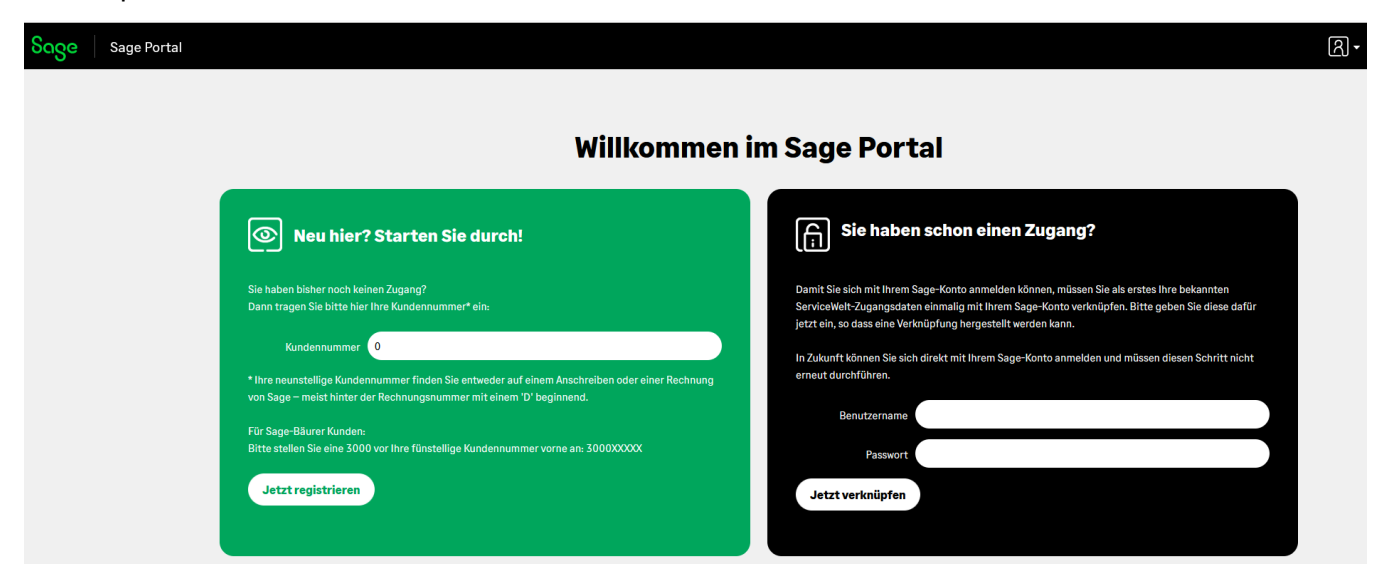

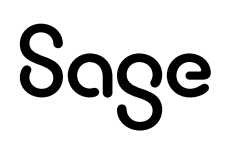

Besitzen Sie noch keinen Zugang zur unserem Sage Portal, geben Sie links in das Feld "Kundenummer", Ihre neunstellige Kundenummer ein. Bitte verwenden Sie hier nur die neunstellige Kundennummer, ohne das "D" und klicken auf "Jetzt registrieren".

| Soge Sage Portal |                                                                                                    |                                                                                                    | <u>ନ</u> - |
|------------------|----------------------------------------------------------------------------------------------------|----------------------------------------------------------------------------------------------------|------------|
|                  |                                                                                                    |                                                                                                    |            |
|                  | Willkommen                                                                                                    | im Sage Portal                                                                                                    |            |
|                  | Neu hier? Starten Sie durch!                                                                                                    | Sie haben schon einen Zugang?                                                                                                    |            |
|                  | Sie haben bisher noch keinen Zugang?<br>Dann tragen Sie bitte hier lihre Kundennummer* ein:<br>                                                                                    | Damit Sie sich mit Ihrem Sage-Konto anmelden können, müssen Sie als erstes Ihre bekannten<br>ServiceWelt-Zugangsdaten einmalig mit Ihrem Sage-Konto verknüpfen. Bitte geben Sie diese dafür<br>Jetzt ein, so dass eine Verknüpfung hergestellt werden kann. |            |
|                  | Kundennummer 0 * Ihre neunstellige Kundennummer finden Sie entweder auf einem Anschreiben oder einer Rechnung von Sage – meist hinter der Rechnungsnummer mit einem 'D' beginnend. | In Zukunft können Sie sich direkt mit Ihrem Sage-Konto anmelden und müssen diesen Schritt nicht<br>erneut durchführen.                                                                                                    |            |
|                  | Für Sage-Bäurer Kunden:<br>Bitte stellen Sie eine 3000 vor Ihre fünstellige Kundennummer vorne an: 3000XXXXX                                                                       | Benutzername<br>Passwort                                                                                                    |            |
|                  | Jetzt registrieren                                                                                                    | Jetzt verknüpfen                                                                                                    |            |
|                  |                                                                                                    |                                                                                                    |            |

Nach erfolgreicher Verknüpfung oder Registrierung Ihrer Sage ID, gelangen Sie direkt in unser Sage Portal und können direkt von hier auf die gewünschten Seiten navigieren.

Nun können Sie sich zukünftig in unserem Sage Portal, wie in Punkt 2.2 beschrieben, anmelden.

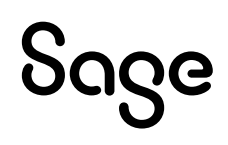

## 2.2 Anmelden mit meinem Sage Portal-Account

Starten Sie einen Internet-Browser Ihrer Wahl und geben Sie www.sage.com in die Browser-Adresszeile ein.

Anschließend klicken Sie auf der Seite oben rechts auf Login > "Sage Portal".

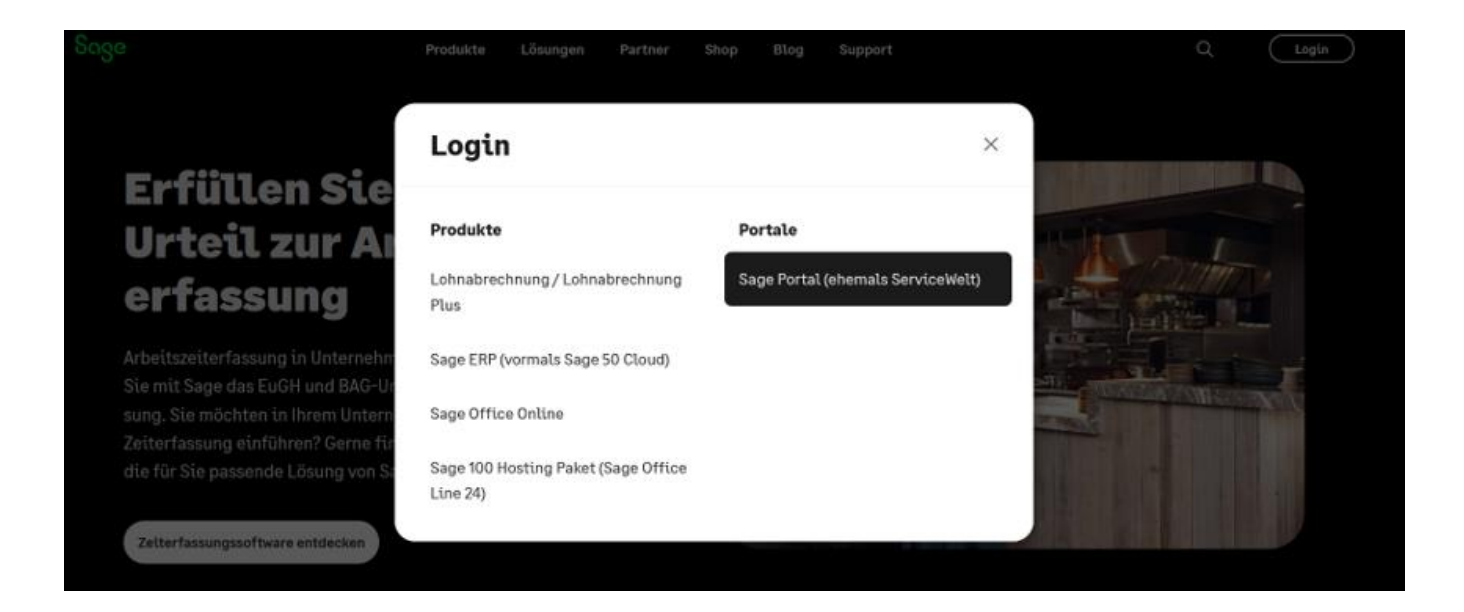

|          | ouge     |
|----------|----------|
| Anmelde  | n        |
| E-Mail   |          |
|          |          |
| Passwort |          |
|          | Ø        |
|          | Anmelden |
|          |          |

Geben Sie nun Ihre Mailadresse und Ihr Passwort ein und klicken Sie auf "Anmelden".

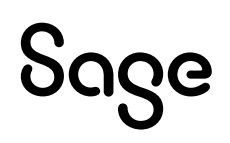

Sie gelangen direkt in unser Sage Portal.

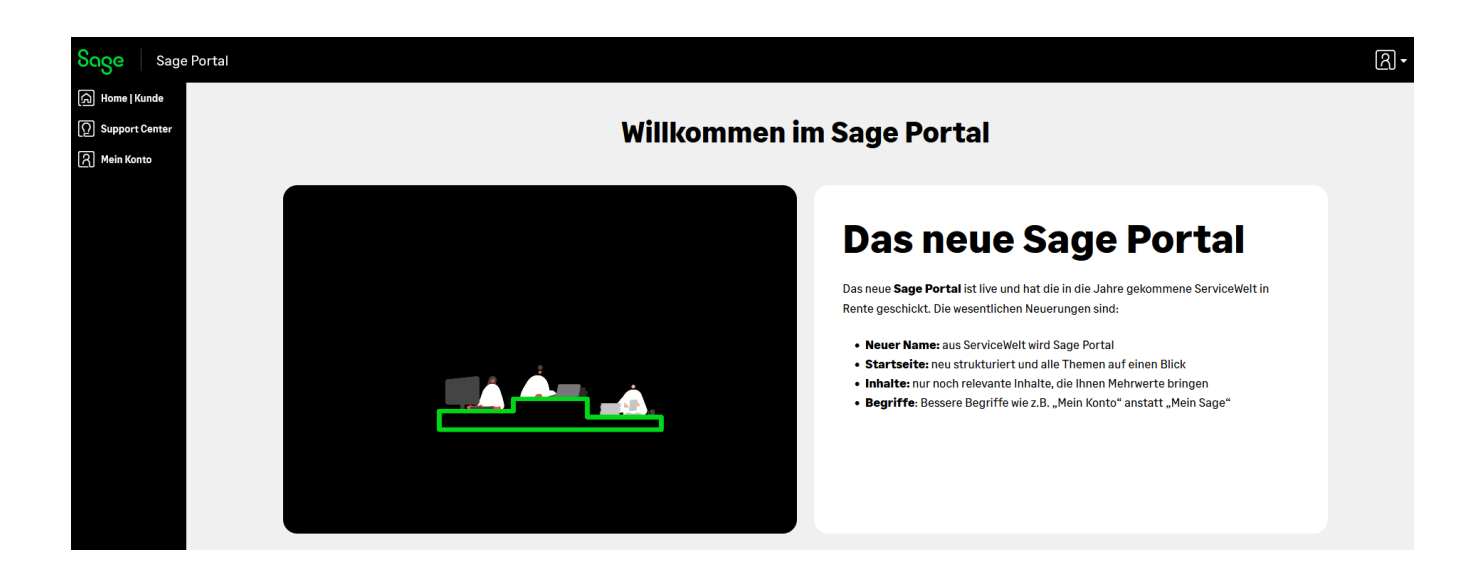

Hinweis:

Sollten Sie noch keinen Login für die Sage Portal besitzen, können Sie in Kapitel 2.1 nachlesen, wie Sie einen Login beantragen können.

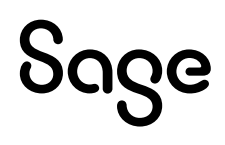

## **3 Die Rolle des Administrators im Sage Portal**

#### **3.1 Der Administrator**

Aus Sicherheitsgründen ermöglicht die Benutzerverwaltung das Anlegen eines Administrators. Dieser übernimmt die Administration der Accounts, die zu seiner Kundennummer gehören und ist der erste Ansprechpartner für alle Nutzer in seinem Unternehmen.

Die Zuständigkeiten des Administrators umfasst:

- Die Aktivierung und Verwaltung der Benutzerzugänge (siehe 3.2)
- Die Vergabe von Berechtigungen für Accounts (siehe 3.5)
- Das Sperren bzw. Abhängen von Accounts, z.B. bei unberechtigtem Zugriff oder wenn ein Mitarbeiter das Unternehmen verlässt (siehe 3.6 und 3.7)
- Die Kontrolle der Änderungsprotokolle je Account und damit die Einsicht in ggf. sicherheitsrelevante Aktionen (siehe 3.9)

Alle Rechte und Pflichten können Sie bei Antragstellung nachlesen.

Damit ein Mitarbeiter ihres Unternehmens als Sage Portal-Administrator fungieren kann, beantragen Sie bitte die Freischaltung über das Sage Portal rechts oben über das Icon "Admin-Rechte beantragen". Der entsprechende Mitarbeiter wird dann von Sage als Administrator freigeschaltet.

#### Hinweis:

Sobald für ein Unternehmen ein Administrator hinterlegt ist, ändert sich auch die Aktivierung neuer Accounts. Neue Accounts werden aus Sicherheitsgründen nur noch vom Administrator aktiviert und mit Berechtigungen versehen.

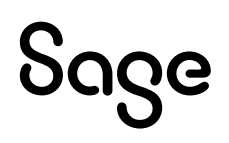

## 3.2 Benutzerzugänge verwalten

Wenn ein Benutzer zum Sage Portal ein Anliegen hat, so kann er dem Administrator über das Icon recht oben "Admin kontaktieren" eine entsprechende Information senden.

| Soge Sage        | e Portal                                                                                                   | ମ |
|------------------|----------------------------------------------------------------------------------------------------|---|
| Home   Kunde     |                                                                                                    |   |
| O Support Center | Administrator kontaktieren                                                                                 |   |
| A Mein Konto     | Füllen Sie das Infofeld aus                                                                                |   |
|                  |                                                                                                    |   |
|                  |                                                                                                    |   |
|                  | Sie möchten für bestimmte Inhalte freigeschaltet werden oder Ihre persönlichen Daten haben sich geändert?  |   |
|                  | Dann kontaktieren Sie bitte über folgendes Formular den für Ihre Firma hinterlegten Account-Administrator: |   |
|                  |                                                                                                    |   |
|                  |                                                                                                    |   |
|                  |                                                                                                    |   |
|                  |                                                                                                    |   |
|                  | Mitteilung senden                                                                                          |   |
|                  |                                                                                                    |   |
|                  |                                                                                                    |   |
|                  |                                                                                                    |   |

Beim nächsten Einloggen kommt der Administrator aufgrund der gestellten Anfrage oder aufgrund einer Neuanmeldung automatisch auf die Seite "Benutzerverwaltung". Die Benutzer mit den aktuellen Anfragen erscheinen ganz oben in der ansonsten alphabetisch geordneten Benutzerliste mit dem Vermerk "! NEU" vor dem Punkt "Aufgaben":

| age                  |                        |                            | ଯ                                                                                                    |
|----------------------|------------------------|----------------------------|----------------------------------------------------------------------------------------------------|
|                      |                        |                            |                                                                                                    |
| Liste aller Benutzer |                        |                            |                                                                                                    |
| Suche:               | Neuen Benutzer anlegen | 1                          |                                                                                                    |
| Benutzername         | Name                   | <u>Status</u>              | Verwaltung Mitarbeiter                                                                                                    |
|                      |                        | Aktiv<br>Letzte Anmeldung: | Berechtigungen<br>User isperren<br>User löschen<br>Passwort neu vergeben<br>Person zuordnen<br>Anmelden<br>I weu Aufgaben<br>Protokoll |

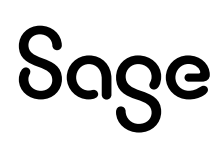

Mit Klick auf den Punkt "Aufgaben" gelangen Sie auf folgende Seite:

| ნივе                |                                                                |                                             |                   | <b>A</b> -                       |
|---------------------|----------------------------------------------------------------|---------------------------------------------|-------------------|----------------------------------|
|                     | Aut                                                            | <b>Gabenliste</b><br>e & erledlgte Aufgaben |                   |                                  |
| Hler sehen Sle dl   | e offenen und erledigten Aktion                                | sanfragen dleses Benutzers                  | i.                |                                  |
| Benutzername        |                                                                |                                             |                   |                                  |
| Name                |                                                                |                                             |                   |                                  |
| E-Mail Adresse      |                                                                |                                             |                   |                                  |
| Kundennummer        |                                                                |                                             |                   |                                  |
| Letzte Anmeldur     | g                                                              |                                             |                   |                                  |
| Status              |                                                                |                                             |                   |                                  |
| Erstellt            | Aufgabe                                                        | Gelesen von                                 | <u>Gelesen am</u> |                                  |
| 19.05.2022<br>08:49 | Berechtigung: Bitte Berechtigung fü<br>Supportbereich erteilen | ir den                                      |                   | <u>Bestätigen</u><br>Berechtigen |

Hier sehen Sie die Benutzerdaten sowie die Aktionsanfrage des entsprechenden Benutzers. Gehen Sie zur Bearbeitung der Anfrage wie folgt vor (in diesem Beispiel die Erteilung neuer Berechtigungen):

Überprüfen Sie die Anfrage. Ist die Anforderung für die Berechtigung korrekt?

- a) Falls ja:
  - Klicken Sie auf "Berechtigen"
  - Erteilen Sie die gewünschten Berechtigungen
  - Gehen Sie wieder auf den Link "Aufgaben" und klicken Sie anschließend auf "Bestätigen".
- b) Falls nein:
  - Klicken Sie auf "Bestätigen", somit werden keine Berechtigungen vergeben.

Die Anfrage ist nun bearbeitet. Der Administrator erscheint mit seinem Benutzernamen unter "Gelesen von" und das Bearbeitungsdatum unter "Gelesen am".

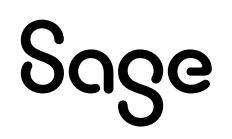

#### 3.3 Aktiver Zugriff auf Seite "Benutzerverwaltung"

Auf die Seite "Benutzer verwalten" gelangen Sie wie in Kapitel 3.2 beschrieben immer dann automatisch beim Einloggen in das Sage Portal, sobald ein anderer Benutzer aus ihrem Unternehmen eine Aufgabe an Sie als Administrator gesendet hat.

Im Gegensatz dazu gelangen Sie pro-aktiv auf die Seite "Benutzerverwaltung", indem Sie oben rechts auf Ihren Benutzer klicken, gefolgt von einem Klick auf Benutzerverwaltung.

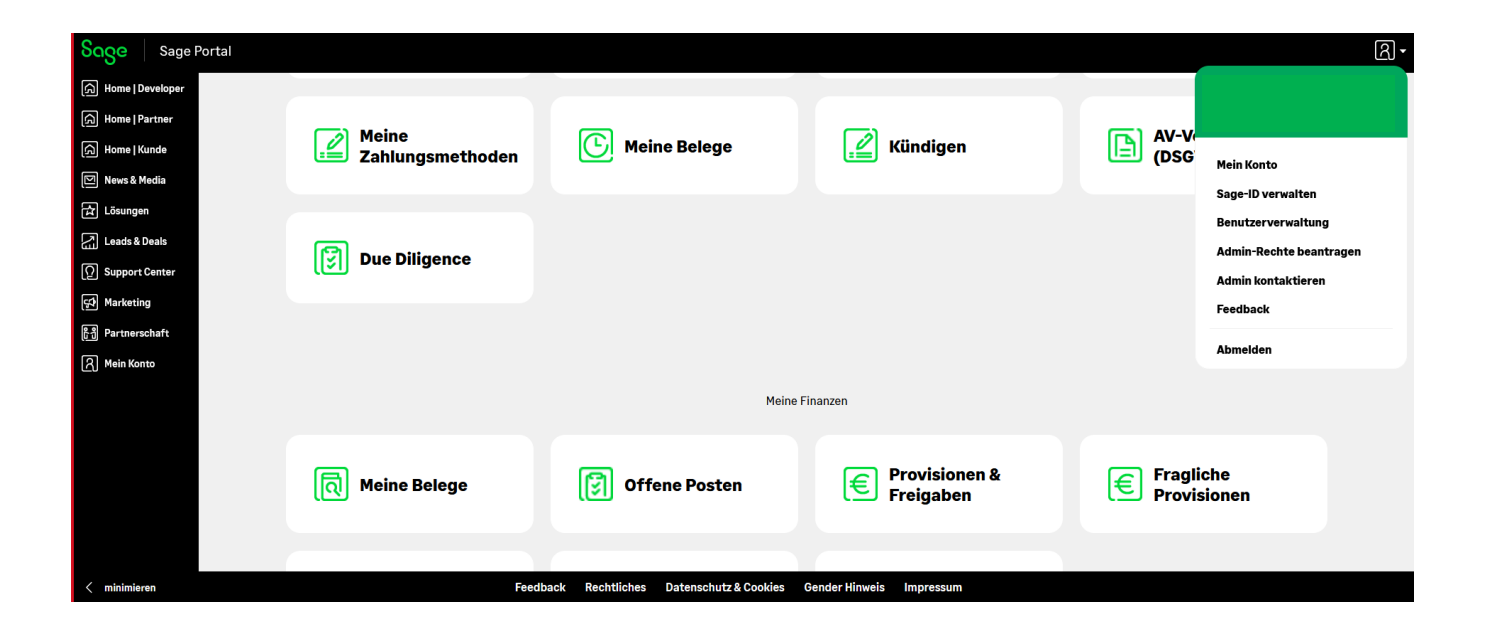

#### **3.4 Suche nach Benutzer**

Unter "Benutzerverwaltung" können Sie über das Feld "Suche" einen Benutzer anhand seines Anmeldenamens (= E-Mail-Adresse), seines Vor- und/oder Nachnamens suchen und selektieren.

| Liste a       | aller Benutzer |                      |                               |                        |
|---------------|----------------|----------------------|-------------------------------|------------------------|
| Suche:        | Sage           | <u>Alle Anzelgen</u> | <u>Neuen Benutzer anlegen</u> |                        |
| <u>Benutz</u> | zername        | <u>Name</u>          | <u>Status</u>                 | Verwaltung Mitarbelter |

Durch das Anklicken des Links "Alle Anzeigen" werden dann wieder alle Benutzer alphabetisch (nach Anmeldename) angezeigt.

Hinweis:

Benutzer, für die es offene Aufgaben gibt, werden immer ganz oben gelistet.

Durch Anklicken der Spaltenüberschriften können Sie die Listeneinträge nach Benutzername, Name oder Status sortieren.

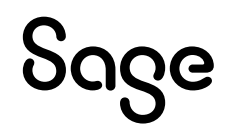

## 3.5 Berechtigungen

Über den Link "Berechtigungen" gelangen Sie auf die Seite, auf der alle Zugriffsrechte für die einzelnen geschützten Bereiche verwaltet werden:

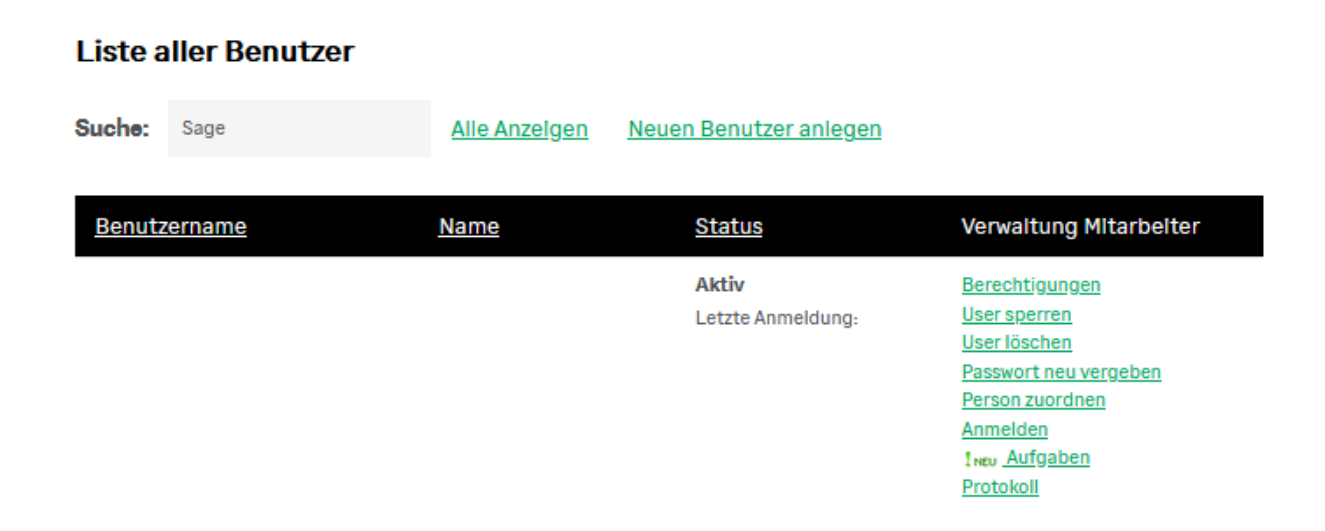

Erteilen Sie dem Nutzer zum Beispiel die individuelle Berechtigung "Support-Tickets", dann kann der Benutzer auf den Bereich zugreifen und Tickets bearbeiten bzw. erstellen.

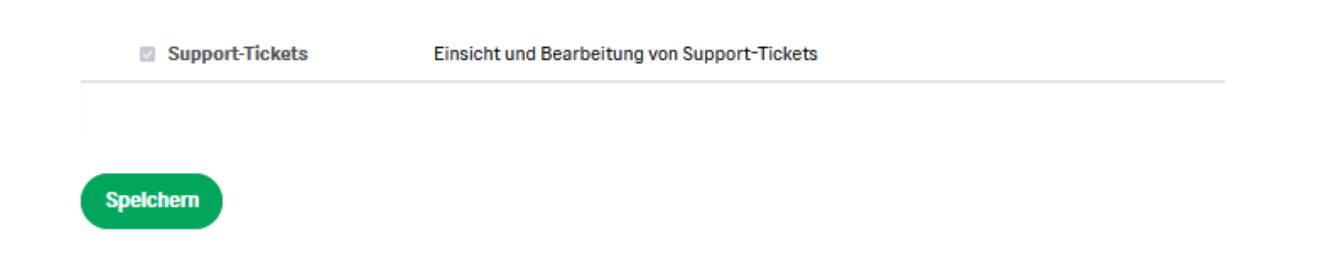

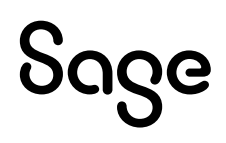

#### 3.6 User sperren

Über den Punkt "User sperren" kann der Administrator den betreffenden Benutzer sperren. Der Benutzer hat dadurch keinen Zugang mehr zum Sage Portal.

Sollte der Benutzer noch angemeldet sein, dann gilt die Sperre erst nach dem Abmelden.

| Liste aller Benutzer |                        |                            |                                                                                                    |
|----------------------|------------------------|----------------------------|----------------------------------------------------------------------------------------------------|
| Suche:               | Neuen Benutzer anlegen |                            |                                                                                                    |
| <u>Benutzername</u>  | Name                   | Status                     | Verwaltung Mitarbelter                                                                                                    |
|                      |                        | Aktiv<br>Letzte Anmeldung: | Berechtigungen<br>User sperren<br>User löschen<br>Passwort neu vergeben<br>Person zuordnen<br>Anmelden<br>Inzu Aufgaben<br>Protokoll |

Wenn ein Benutzer gesperrt ist, dann erschient auf der Seite "Benutzerverwaltung" der Link "Entsperren" (anstelle von "Sperren"). Der Benutzer kann somit wieder aktiviert werden. Seine bisherigen Berechtigungen bleiben alle erhalten.

| Sage                                                      |                                                                               | <u> </u>                              |
|-----------------------------------------------------------|-------------------------------------------------------------------------------|---------------------------------------|
|                                                           | Benutzer entsperr                                                             | en                                    |
| Durch das Entsperren ermög<br>der Benutzer vor dem Sperre | llchen Sle dem Benutzer sich wieder am Systen<br>n hatte, werden beibehalten. | n anzumelden. Die Berechtigungen, die |
| Benutzername<br>Name                                      |                                                                               |                                       |
| E-Mail Adresse                                            |                                                                               |                                       |
| Kundennummer                                              |                                                                               |                                       |
| Letzte Anmeldung<br>Status                                | Gesperrt                                                                      |                                       |
| Zurück User entsperro                                     | en                                                                            |                                       |

# Sage

## 3.7 User löschen

Die Funktionalität "User löschen" ist für Sie nur relevant, wenn ein Benutzer Ihr Unternehmen verlässt.

| <u>Benutzername</u> | <u>Name</u> | <u>Status</u>              | Verwaltung Mitarbeiter                                                                                                    |
|---------------------|-------------|----------------------------|----------------------------------------------------------------------------------------------------|
|                     |             | Aktiv<br>Letzte Anmeldung: | Berechtigungen<br>User sperren<br>User löschen<br>Passwort neu vergeben<br>Person zuordnen<br>Anmelden<br>Aufgaben<br>Protokoll |

Sobald der Administrator einen Benutzer auf "User löschen" setzt, wird die Zuordnung zu dieser Kundennummer zurückgesetzt, die weiteren Daten des Benutzers bleiben jedoch erhalten. Für Sie als Unternehmen hat das den Vorteil, dass der Nutzer nicht mehr in Ihrer Benutzerverwaltung auftaucht.

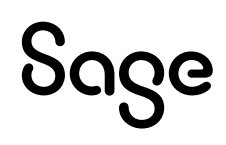

#### 3.8 Passwort vergessen

Wenn ein Benutzer sein Passwort vergessen hat, besteht die Möglichkeit auf unserer Homepage unter "Login – Sage Portal", sich ein neues Passwort zu vergeben.

Starten Sie einen Internet-Browser Ihrer Wahl und geben Sie www.sage.com in die Browser-Adresszeile ein.

Anschließend klicken Sie auf der Seite oben rechts auf Login > "Sage Portal".

| Anmelden<br>E-Mail  |   |
|---------------------|---|
| E-Mail              |   |
|                     |   |
| Passwort            | ø |
| Anmelden            |   |
| Passwort vergessen? |   |

Klicken Sie nun auf den Link "Passwort vergessen?".

Tragen Sie hier Ihre Sage ID (E-Mail-Adresse) ein und klicken auf den Button "E-Mail senden".

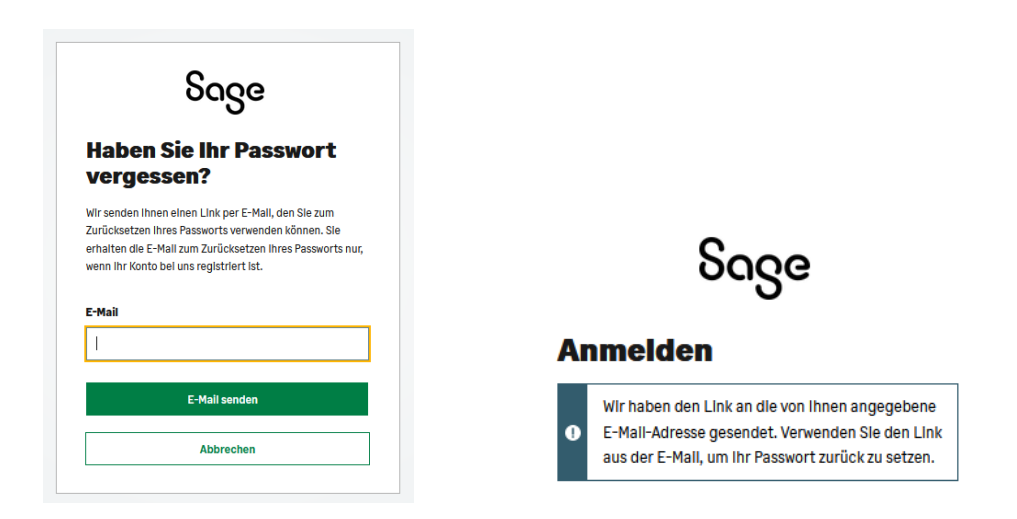

Mit Klick auf "E-Mail senden" erhalten nun eine automatische generierte E-Mail an die von Ihnen registrierte E-Mail-Adresse.

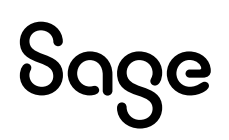

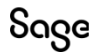

#### Ihr Passwort zurücksetzen

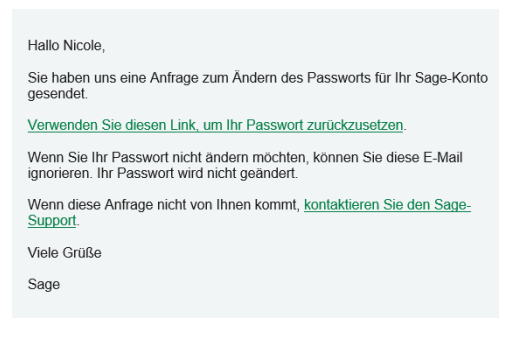

Klicken Sie nun auf "Verwenden Sie diesen Link, um Ihr Passwort zurückzusetzen".

| Ein neues Passwo                       | rt            |
|----------------------------------------|---------------|
| erstellen                              |               |
| Geben Sie ein neues Passwort für diese | es Konto eln. |
| Neues Passwort                         |               |
|                                        | 0             |
| Neues Passwort bestätigen              |               |
|                                        | 0             |

Vergeben Sie sich nun ein neues Passwort. Das Passwort muss mindestens 8 Zeichen lang sein. Bestätigen Sie die Eingabe mit "Passwort zurücksetzen". Die Änderung des Passwortes wird Ihnen anschließend per E-Mail bestätigt und Ihr Passwort ist geändert.

| Passwort geändert!<br>Sie können jetzt ihr neues Passwort verwenden, um sich bei<br>Sage anzumelden. |  |
|----------------------------------------------------------------------------------------------------|--|
| Weiter                                                                                               |  |
|                                                                                                    |  |

# Sage

## 3.9 Protokoll

Unter dem Punkt Protokoll sind alle Aktionen des Benutzers nach Datum und Kategorie detailliert dokumentiert.

| <u>Benutzername</u> | <u>Name</u> | <u>Status</u>                     | Verwaltung Mitarbeiter                                                                                                    |
|---------------------|-------------|-----------------------------------|----------------------------------------------------------------------------------------------------|
|                     |             | <b>Aktiv</b><br>Letzte Anmeldung: | Berechtigungen<br>User sperren<br>User löschen<br>Passwort neu vergeben<br>Person zuordnen<br>Anmelden<br>Aufgaben<br>Protokoll |

Weitere Fragen beantworten wir Ihnen gerne. Rufen Sie uns an oder schreiben uns:

#### Tel: 069-50007-6035

#### E-Mail: support-internet@sage.com

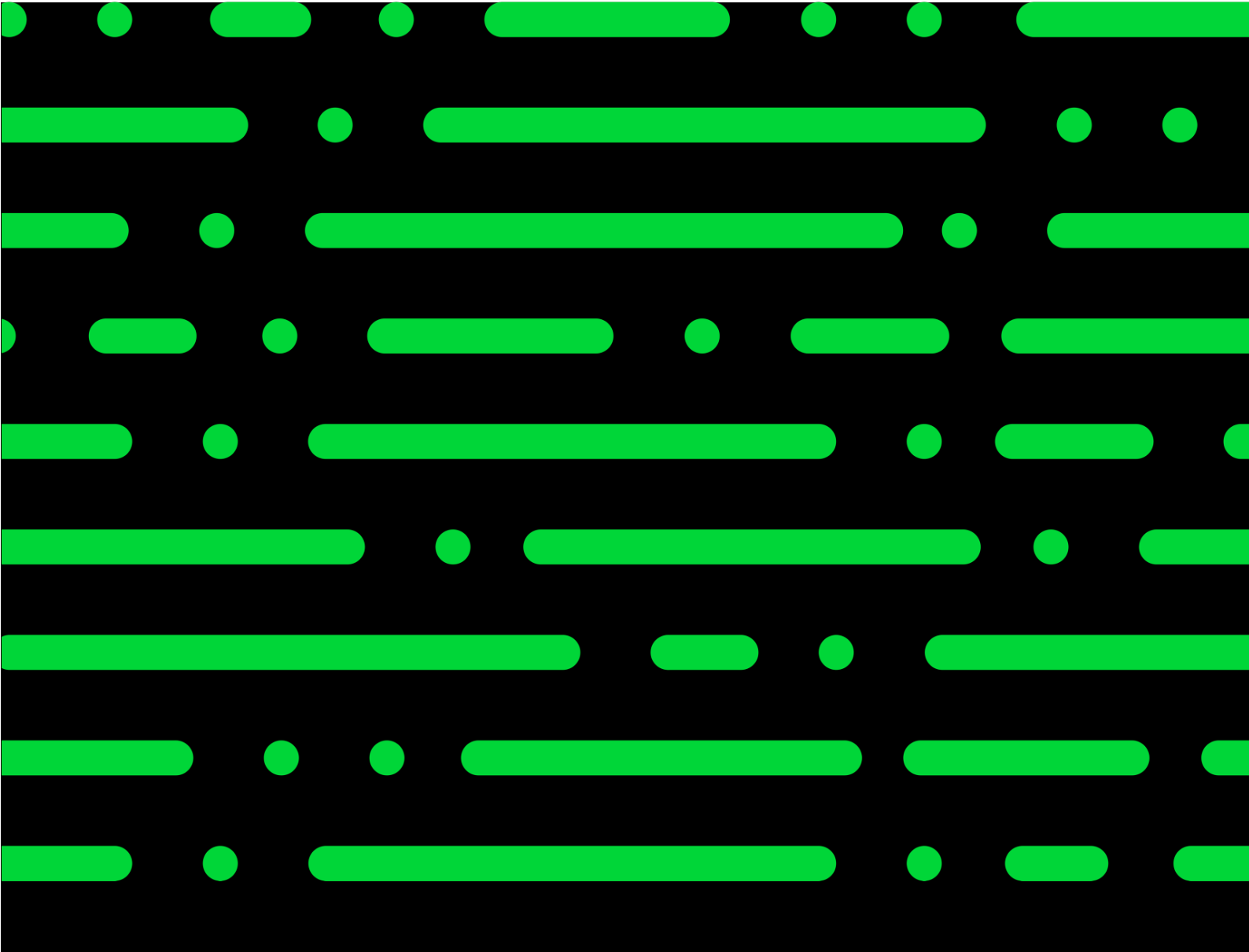

#### Sage GmbH

Franklinstraße 61 – 63 60486 Frankfurt am Main

+49 69 50007-0 info@sage.de

www.sage.com

© Sage GmbH. Alle Rechte vorbehalten. Sage, das Sage Logo sowie hier genannte Sage Produktnamen sind eingetragene Markennamen der Sage Global Services Limited bzw. ihrer Lizenzgeber. Alle anderen Markennamen sind Eigentum der jeweiligen Rechteinhaber. Technische, formale und druckgrafische Änderungen vorbehalten.

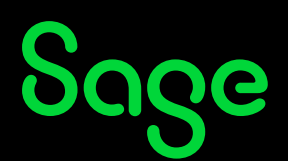